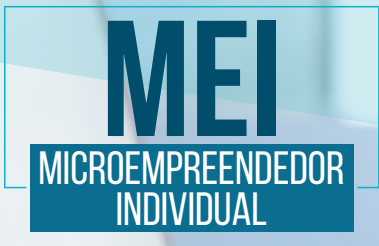

**EMISSÃO DE NOTA FISCAL ELETRÔNICA** Em sites de prefeituras com **O sistema e-nota** 

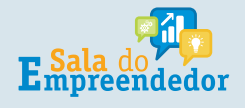

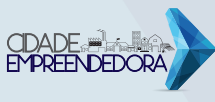

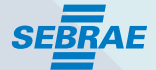

Para acessar a nota fiscal de prestação de serviço utilizando o sistema e-Nota, você deverá acessar a página da Prefeitura Municipal na qual a sua empresa tem sede. Para isso, se houver dificuldade em localizar o acesso na página da prefeitura, poderá procurar por **"Nota Fiscal Eletrônica"** no campo de pesquisa.

Para emitir a nota fiscal, é necessário que você tenha em seu poder seu usuário e senha de acesso. Estes podem ser solicitados através do **"cadastre-se"**, e logo após o cadastro deverá ir no item **"Solicitação de acesso"**.

Este usuário e senha devem ser informados na tela de acesso, conforme figura de exemplo abaixo:

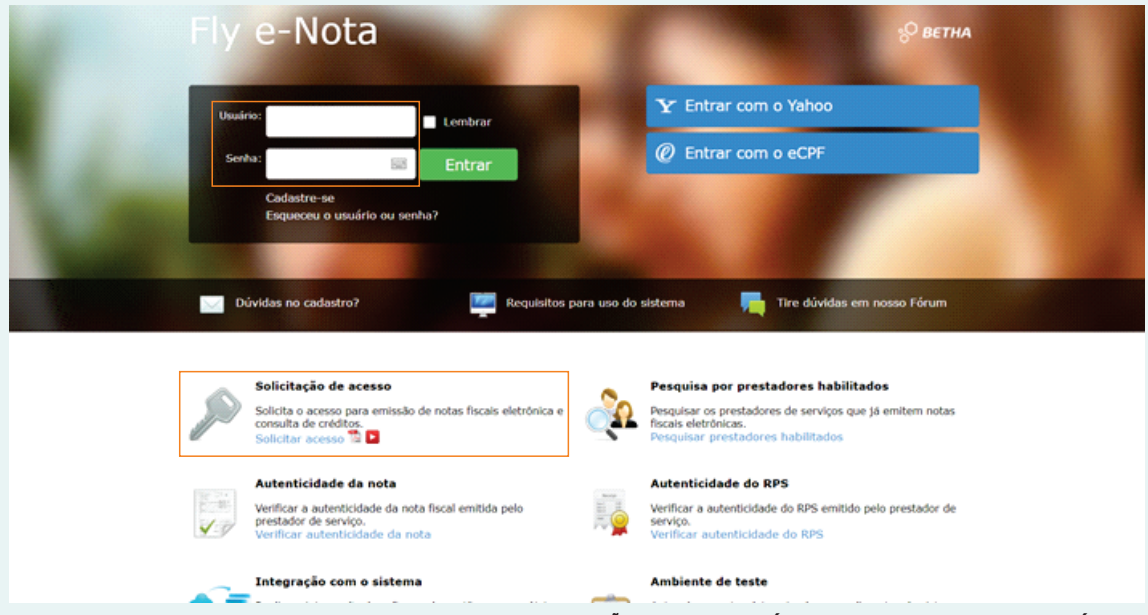

\* OBSERVAÇÃO: CADA MUNICÍPIO POSSUI O SEU LAYOUT DE PÁGINA.

A solicitação de acesso, será analisada pela prefeitura, que posteriormente fará o deferimento/indeferimento da solicitação.

Após o deferimento, você terá acesso para emitir a nota fiscal eletrônica, conforme explicado a seguir.

A primeira tela que irá a aparecer é a seguinte, na qual deverá selecionar **"Emitir nota fiscal".** 

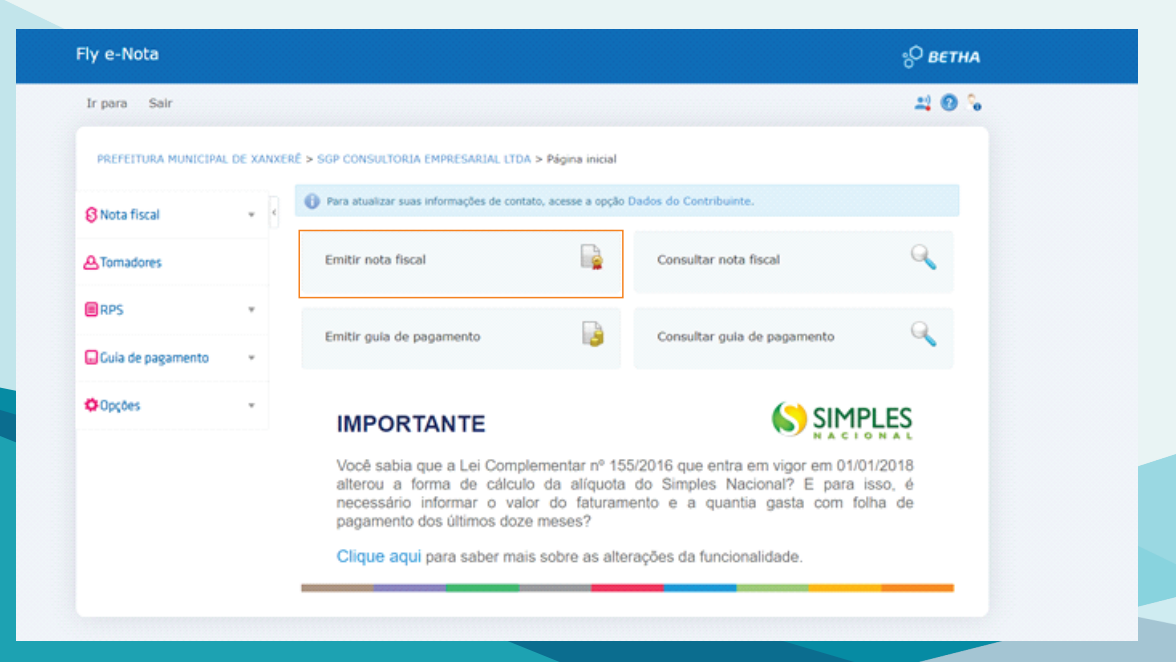

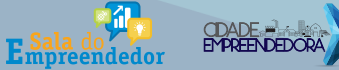

SEBRAE

Ao selecionar a opção **"Emitir nota fiscal"** será apresentada a seguinte tela, selecionar nela a opção **"Tomadores".** 

| 8 Nota fiscal     | w ¢ | Emitir Nota                  |                                  |     |                                  |         | Dúvidas? Assista ao tuto           | rial 🕨 |
|-------------------|-----|------------------------------|----------------------------------|-----|----------------------------------|---------|------------------------------------|--------|
| A Tomadores       |     | Novo Prévia Emitir Emitir    | e Assinar                        |     | 66 Emitir uma nota ficou MUITO I | MAIS FÁ | ACESSAR AGORA                      |        |
| RPS               | v   |                              |                                  | M 4 | D DI                             |         |                                    |        |
| Guia de pagamento | v   | Número:<br>284 Q             | Código verificação:<br>J8QW9MDVQ |     | Situação:<br>Normal              |         |                                    |        |
| Opções            | *   | Data emissão:                | Competência:                     |     | Optante do simples:<br>Sim       |         | Utiliza aliquota municipal:<br>Não |        |
|                   |     | Natureza da operação:        |                                  |     | Situação tributária do ISSO      | N:      |                                    |        |
|                   |     | 1 - Tributação no município  |                                  | ×   | N - Normal                       |         |                                    | ~      |
|                   |     | Recibo Provisório de Serviço |                                  |     |                                  |         |                                    |        |
|                   |     | <u>RPS</u> :                 | Série <u>RPS</u> :               |     | Data <u>BPS</u> :                |         | Lote:                              |        |
|                   |     |                              |                                  | ۹   |                                  | 1       |                                    |        |

Através desta opção, na aba **"Dados principais",** serão inseridas as informações do tomador do serviço, que será a empresa para qual será realizado o serviço. É importante que sejam preenchidos todos os dados corretamente.

| bados principais bados adicionais trio | ermediário do serviço |                     |  |
|----------------------------------------|-----------------------|---------------------|--|
| Tomador estrangeiro                    |                       |                     |  |
| CPE/CNPJ:                              | Inscrição municipal:  | Inscrição estadual: |  |
| ٩                                      |                       |                     |  |
| Nome/Razão social:                     | Nome fantasia:        | E-mail:             |  |
|                                        |                       |                     |  |
| Site:                                  |                       |                     |  |
| CEP:                                   |                       |                     |  |
| ٩                                      |                       |                     |  |
|                                        |                       | Estado:             |  |
| Município:                             |                       |                     |  |
| Municipio:                             |                       |                     |  |
| Município:<br>Quante do Simples:       | Porte da empresa:     |                     |  |

No campo e-mail será o e-mail para onde irá a nota Fiscal após ser emitida.

No campo município, será selecionado o município onde será realizado.

O próximo passo e inserir os dados do serviço que foi executado.

Na descriminação do Serviço, deverá ser descrito o serviço o qual foi executado.

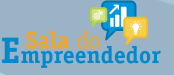

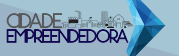

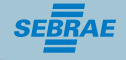

|          | ,0,                                                       |                                                 |                                                          |                                           |                |                                |                     |
|----------|-----------------------------------------------------------|-------------------------------------------------|----------------------------------------------------------|-------------------------------------------|----------------|--------------------------------|---------------------|
| 7.01     | ۹                                                         | Assessoria ou consult                           | oria de qualquer natureza, n                             | ão contida em outros it                   | ens desta list | a; análise, exame, pesquisa, c | oleta, compilação e |
| <b>A</b> | Não existe registro de decl<br>valor das 12 últimas compo | aração de faturamento<br>etências, considerando | bruto no mês anterior a cor<br>o mês antecedente com val | mpetência atual. Se nã<br>or 0,00 (zero). | o for informa  | do o RBT12, será calculado a a | alíquota sobre o    |
|          |                                                           |                                                 |                                                          |                                           |                |                                |                     |
| Alío     | quota - Lei Complem                                       | entar nº 155/201                                | .6                                                       |                                           |                |                                |                     |
|          | Tipo da tabela                                            | Nº da faixa                                     | Faixa inicial                                            | Faixa final                               | RBT12          | Folha pgto (%)                 | Alíquota            |
| 2        | Anexo III                                                 | 1                                               | 0,00                                                     | 180.000,00                                | 1,00           | 1,00                           | 2,01                |
| 2        | Anexo IV                                                  | 1                                               | 0,00                                                     | 180.000,00                                | 1,00           | 1,00                           | 2,00                |
| 2        | Anexo V                                                   | 1                                               | 0,00                                                     | 180.000,00                                | 1,00           | 1,00                           | 2,17                |
| líquo    | ota:                                                      |                                                 |                                                          |                                           |                |                                |                     |
| ,00      |                                                           |                                                 |                                                          |                                           |                |                                |                     |
| resta    | ado no país:                                              | Município:                                      |                                                          |                                           |                |                                |                     |
| 5 - S    | im 🗸                                                      | ſ                                               | ۹                                                        |                                           |                |                                |                     |
|          | este este de constant                                     |                                                 |                                                          |                                           |                |                                |                     |

No campo valor, deve ser preenchido com valor a ser cobrado e quantidade. Em seguida adicionar o serviço. Podem ser adicionados vários serviços, se assim for o caso.

| /alor do ser                              | rviço: Quantidade: |           |           |                     | Total do serviço: |                            |                       |                         |            |                    |              |
|-------------------------------------------|--------------------|-----------|-----------|---------------------|-------------------|----------------------------|-----------------------|-------------------------|------------|--------------------|--------------|
| 0,0000 1,0000                             |                    |           |           |                     |                   | 0,00                       |                       |                         |            |                    |              |
| Desc. condicionado: Desc. incondicionado: |                    |           |           |                     |                   | Deduções: Base de cálculo: |                       |                         | Valor ISS: |                    |              |
| 0,00                                      |                    | 0,00      |           |                     | 0,00              |                            | ,00                   |                         | 0          |                    |              |
| Adicionar se<br>Serviços                  |                    |           |           |                     |                   |                            |                       |                         |            |                    |              |
| @Editar   6                               | XExcluir           |           |           |                     |                   |                            |                       |                         |            |                    |              |
| Servi                                     | ço Discriminação d | o serviço | Município | Valor do<br>serviço | Qtd               | Valor<br>total             | Desc.<br>condicionado | Desc.<br>incondicionado | Deduções   | Base de<br>cálculo | Valor<br>ISS |
| October 1                                 | WE velocie         |           |           |                     |                   |                            |                       |                         |            |                    |              |

## **IMPORTANTE**

Na aba "Informações adicionais", quando for Empreendedor Individual, não há necessidade de preenchimento.

Se houver necessidade de constar dados para pagamento na nota, incluir em Outras Informações.

Uma vez preenchidas as informações, para gerar a nota fiscal, clicar em "Emitir".

| Informações adio      | ionais                 |                  |                    |                 |           |                          |        |
|-----------------------|------------------------|------------------|--------------------|-----------------|-----------|--------------------------|--------|
| Tributos federais     | Condições de pagamento | Construção civil | Outras informações |                 |           |                          |        |
| Calcular tributos feo | lerais                 |                  |                    |                 |           |                          |        |
| <u>PIS</u> :          |                        | CQEINS:          |                    | INSS:           |           |                          |        |
| Imposto de renda:     |                        | CSLL:            |                    | Outras retençõ  | es:       |                          |        |
| Valores da nota       |                        |                  |                    |                 |           |                          |        |
| Total de serviços:    | )                      | /alor líquido:   |                    | Base cálculo IS | 55:       |                          |        |
| Novo Prévia Er        | nitir Emitir e Assinar |                  |                    |                 |           |                          |        |
|                       |                        |                  |                    |                 | E Sala do | ODADE -<br>EMPREENDEDORA | SEBRAE |

Empreendedor

Logo após a nota ser emitida, poderá ser visualizada para ser salva. Caso queira consultar as notas já emitidas, você poderá visualizar clicando em **"Nota Fiscal", "Consultar Nota".** 

| PREFEITURA MUNICIPAL                            | DE XANXE             | ERÊ > SGP CONSULTORIA EMPRESARIAL LI | TDA > Emitir Nota   |                                   |                              |  |  |
|-------------------------------------------------|----------------------|--------------------------------------|---------------------|-----------------------------------|------------------------------|--|--|
| 🕄 Nota fiscal                                   | ψ 6                  | Emitir Nota                          |                     |                                   | Duvidas? Assista ao tutorial |  |  |
| > Emitir nota                                   |                      | Novo Prévia Emitir Emitir e          | Assinar             | 56 Emitir uma nota ficou MUITO MA | AIS FÁCIL 33 ACESSAR AGORA   |  |  |
| Consultar notas Substituir nota Relatório notas |                      |                                      |                     |                                   |                              |  |  |
| > Exportar notas                                |                      | Número:                              | Código verificação: | Situação:                         |                              |  |  |
| > Relatório estatístico                         | ório estatístico 284 |                                      | XAEDBMSQI           | Normal                            |                              |  |  |
| > Saldos                                        |                      | Data emissão:                        | Competência:        | Optante do simples:               | Utiliza aliquota municipal:  |  |  |
|                                                 |                      |                                      |                     | Sim                               | Não                          |  |  |
| & Tornadores                                    |                      | Natureza da operação:                |                     | Situação tributária do ISSQN:     |                              |  |  |
|                                                 |                      | 1 - Tributação no município          |                     | N - Normal                        |                              |  |  |
| RPS                                             | *                    |                                      |                     |                                   |                              |  |  |
| 😡 Guia de pagamento                             | *                    | Recibo Provisório de Serviço         | Sório BDS-          | Data BBS:                         | Lote:                        |  |  |
|                                                 |                      | DE4                                  | Q Q                 | Lata DES.                         | °                            |  |  |

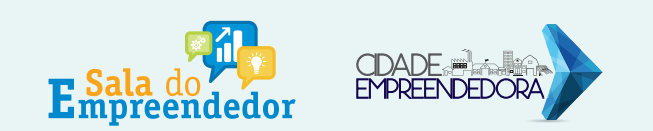

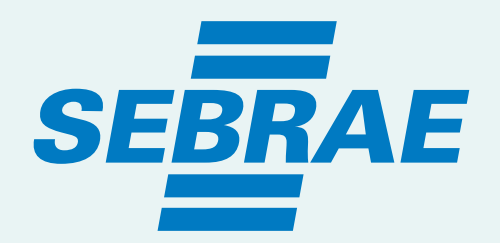

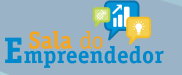

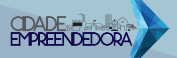

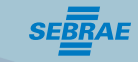

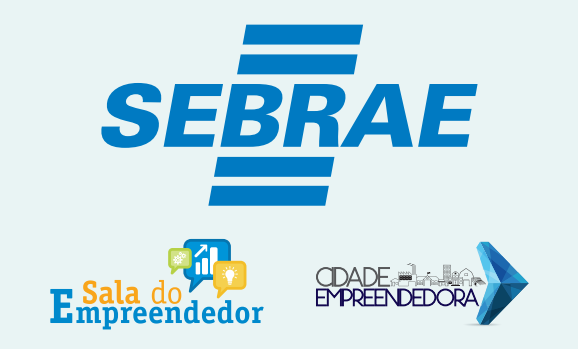

## **GERÊNCIA REGIONAL OESTE**

AV. PORTO ALEGRE, 315 D - CENTRO CEP 89802-130 CHAPECÓ/SC

> FONE: 49 3330 2800 Whatsapp: 49 3330 2802